國立臺北商業大學附設空中進修學院 113 學年度第一學期期中考參考答案

考試科目: 二技 1033 商業套裝軟體

考試日期: 113年10月20日 節次: 4

- 一、選擇題 33%:每題 3 分
- 1.(4) [圖片]與[圖片]或[圖案]做組合時,避免拖曳時散開,可將完成後的圖案使用以下哪一項功能
   (1) 編輯端點 (2) 文繞圖 (3) 設定圖案格式 (4) 群組。
- 2.( 3 ) 若想輸入▼字元,可以透過[輸入法整合器]中的哪一項功能:
  - (1) 手寫識別 (2) 部首查詢 (3) 插入標點符號 (4) 筆劃查詢。
- 3.( 2 )快速移動插入點到定位點所設置的位置,可按下列何鍵?
   (1)向右鍵 (2)Tab 鍵 (3)Shift+向右鍵 (4)Ctrl+向右鍵。
- 4.( 3)目錄製作完成後,當文件內容重新編修後,按下鍵盤上哪個鍵,可讓目錄可快速更新?
  (1)F2 (2)F5 (3)F9 (4)F11。
- 5.(3) 刪除自訂新樣式,點選[常用]/[樣式]功能區的的哪項功能,再按刪除鈕?
   (1)新增樣式 (2)樣式檢查 (3)管理樣式 (4)其他。
- 6.(3)段落中的每一行均分別靠齊左右邊界,並自動調整字元間距,末行字元間距亦自動均勻調整字元間距分别靠齊左右邊界,必須採用以下哪一項方式: (1)左右對齊
   (2)分散對齊 (3)置中對齊
   (4)靠右對齊
- 7.( 4 ) 將浮水印的功能在(1)郵件 (2)版面配置 (3) 插入 (4)設計,標籤下可找到。
- 8.(1) 設定段落中第一行的第一個字內縮到其他各行的右邊,必須採用以下哪一項方式:(1)左邊縮排 (2)右邊縮排 (3)首行凸排 (4) 首行縮排
- 9.(2) 製作文字下移且字體不會變小的效果, 需點選
  - (1)[字型]/[間距] (2)[字型]/[位置] (3) 上標 (4) 下標。
- 10.(2) 輸入資料時,按下以下哪一鍵選項,為強迫換行,不換段:
  - (1) Alt+Enter (2) Shift+Enter (3) Ctrl+Enter (4) Enter °
- 11.( 1 )以下何者是水平尺規上的位置,使整行文字依指定的方式對齊,對齊的方式可用滑鼠在水平 尺規的任意位置按一下? (1)定位點 (2)段落標記 (3)空白符號 (4)Tab鍵。
- 二、配合題:45% (每格 3 分) (請於A-O空格內填入數字答案,可重複選)

| 1. 檔案  | 2. 並排顯示 | 3. 頁首     | 4. 圍繞字元   | 5. 轉換為文字 | 6. 定義新的項目符號   |
|--------|---------|-----------|-----------|----------|---------------|
| 7. 郵件  | 8. 設計   | 9. 檢視     | 10. 標題列   | 11. 管理樣式 | 12. 常用        |
| 13. 頁尾 | 14. 顯示  | 15. 重複標題列 | 16. 匯入/匯出 | 17. 段落標記 | 18. 自訂快速存取工具列 |
| 19. 表格 | 20.手繪表格 | 21. 分割    | 22. 插入    | 23. 組排   | 24. 文字大小      |

- 1. MS-Word中,能將正在使用中的檔案上下分成兩部分,可以在編輯檔案時,同時觀看兩個不同的節。 (1) 點選 A [9. 檢視] 標籤, (2) B [21.分割]
  - 2.MS-Word中,亞洲方式配置的功能可在 <u>C</u>[12.常用]標籤頁中找到,其功能包括橫向文字、<u>D</u> 文字[23. 組排]、並列文字、最適文字大小、字元比例。
- 3. MS-Word中,所謂<u>E</u>[3. 頁首] 是重複出現於每頁內容上方的標示文字;所謂<u>F</u>[3. 頁首] 是重 複出現於每頁內容上方的標示文字。

背面尚有試題

考試科目: 二技 1033 商業套裝軟體

考試日期: 113年10月20日 節次: 4

- MS-Word中,將文件 A 中新建的樣式(例如 ds1),複製到文件 B 中:開啟 G [11.管理樣式] 窗格;.按下 H [16.匯入/匯出] 按鈕;點選複製按鈕。
- 5. MS-Word中, 匯入一張圖片做為項目符號:點選[常用]標籤/開啟[段落]/項目符號/開啟<u>I</u>[6.定義 新的項目符號]窗格。
- MS-Word中 · 顯示段落標記的步驟 · (1).點選檔案標籤 (2).點選選項(3).再點選 J [14.顯示] (4)勾 選 K [17.段落標記]。
- 7. MS-Word中, <u>L</u> [20.手繪表格],可以繪出非對稱表格,可任意加線條。
- 8. MS-Word中,開新檔案時可將「開新檔案」的小圖示加入<u>M</u>[18.自訂快速存取工具列]中。再一次點選「開新檔案」的小圖示,點即可開啟一份新的空白文件。
- MS-Word中·當表格跨越到另一頁面時·無法看到表格的標題列·為增加閱讀的便利·可使用<u>N</u>[15. 重複標題列] 功能。但滑鼠游標必須停留在<u>O</u>上。[10.標題列]

答案欄(每格 3 分)(請於 A-O 空格內填入數字答案,可重複選)

| A. | 9  | B. 21 | C. 12 | D. 23 | E. 3  |
|----|----|-------|-------|-------|-------|
| F. | 3  | G. 11 | H. 16 | I. 6  | J. 14 |
| K. | 17 | L. 20 | M. 18 | N. 15 | O. 10 |

三、問答題:22%

1、MS-Word文件中,如何產生一個自訂新樣式? 12%

答:

在「常用」標籤下的「樣式」功能區的「其他」(▼)按鈕,開啟視窗,點選「將選取項目另存為新 的快速樣式」產生一個自訂樣式。

(1). 開啟「從格式建立新樣式」視窗;

- (2).點選「修改」按鈕;
- (3).「名稱」:ds1;

(4).「格式設定」:粗體,底線;

(5).「確定」。

2、MS-Word 中,何謂「重複標題列」,如何使用此功能? 10%

答:

當表格內容需上下捲動,如能在另頁的表格上重複標題列,將增加閱讀的便利。 操作方法為:

(1).將滑鼠插入點停駐在標題列

(2).點選「表格工具」標籤項下「版面配置」/「重複標題列」